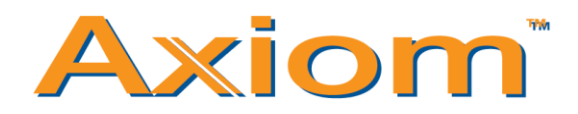

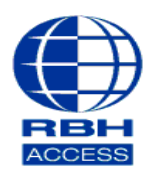

## **Technical Guide TGAV**

## Configuring/Adding BFR to Software

### Select Tools, then Device Discovery

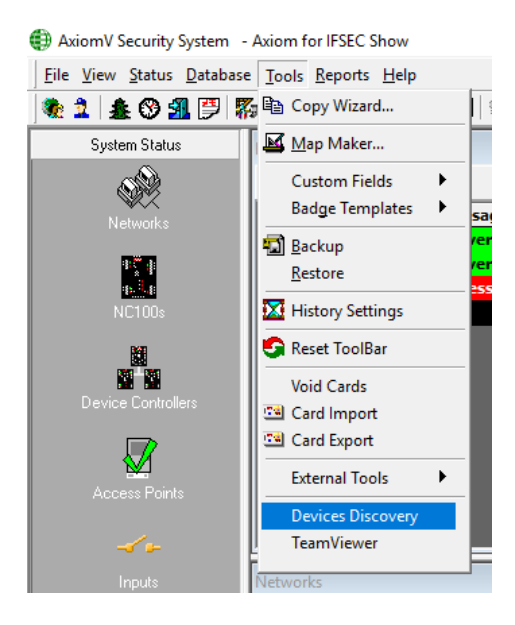

### Click Search

| 🌐 RBH IP Lo                                  | cator (ver 2.0.5996.17590) |          |        |                      |              |               | -       |   | ×    |
|----------------------------------------------|----------------------------|----------|--------|----------------------|--------------|---------------|---------|---|------|
| File                                         |                            |          |        |                      |              |               |         |   |      |
| Controllers A                                | ccessories                 |          |        |                      |              |               |         |   |      |
| Index                                        | Device Name                | Location | n      | Model Name           | IP Address   | Subnet Mask   | Gateway | / | MAC  |
| 1                                            |                            |          |        | RBH-BFR-150-M        | 192.168.0.22 | 255.255.255.0 | 0.0.0.0 |   | 00 0 |
|                                              |                            |          |        |                      |              |               |         |   |      |
| <                                            |                            |          |        |                      |              |               |         |   | >    |
| Networks:<br>Realtek PCIe G<br>192.168.0.127 | BE Family Controller       | ^        | search | etworks<br>ce IP     |              |               |         |   |      |
| build date: 201<br>firmware: RBH             | 6 06 01: 10 46 22<br>3A    |          | Cont   | trollers<br>essories | Search       |               |         |   |      |
|                                              |                            | ~        |        |                      |              |               |         |   |      |

# Go to the **Accessories** tab and then click **Connect**

| 🌐 RBH IP L                     | ocator (ver 2.0          | .5996.17590) |           |              |               |         | _              | $\Box$ × |
|--------------------------------|--------------------------|--------------|-----------|--------------|---------------|---------|----------------|----------|
| File                           |                          |              |           |              |               |         |                |          |
| Controllers                    | Accessories              |              |           |              |               |         |                |          |
| e Name                         | Location                 | Mod          | el Name   | IP Address   | Subnet Mask   | Gateway | MAC Address    | connect  |
|                                |                          | RBH-         | BFR-150-M | 192.168.0.22 | 255.255.255.0 | 0.0.0.0 | 00 0E E3 05 07 | connect  |
|                                |                          |              |           |              |               |         |                | L        |
|                                |                          |              |           |              |               |         |                |          |
|                                |                          |              |           |              |               |         |                |          |
|                                |                          |              |           |              |               |         |                |          |
|                                |                          |              |           |              |               |         |                |          |
|                                |                          |              |           |              |               |         |                |          |
|                                |                          |              |           |              |               |         |                |          |
|                                |                          |              |           |              |               |         |                |          |
|                                | _                        |              |           |              |               |         |                | 2        |
| L*                             | _                        |              |           |              |               |         |                | -        |
| Networks:<br>Realtek PCIe      | GBE Family Cor           | atroller     | ^         | search       |               |         |                |          |
| 192.168.0.12                   | 27                       |              |           |              |               |         |                |          |
|                                |                          |              |           | O Device IP  |               |         |                |          |
| build date: 20<br>firmware: RB | D16 06 01: 10 46<br>H 3A | 522          |           |              |               |         |                |          |
|                                |                          |              |           | Controllers  | Search        |         |                |          |
|                                |                          |              |           | Accessories  |               |         |                |          |
|                                |                          |              | ~         |              |               |         |                |          |

You will then be taken to the BFR's configuration URL.

| 🖹 📲 🗖 Fingerprint System X + 🗸                                                                 |                                                                                                    |  |  |  |  |
|------------------------------------------------------------------------------------------------|----------------------------------------------------------------------------------------------------|--|--|--|--|
| $\leftrightarrow$ $\rightarrow$ $\circlearrowright$ $\Uparrow$ $\textcircled{0}$ 192.168.0.22/ |                                                                                                    |  |  |  |  |
|                                                                                                |                                                                                                    |  |  |  |  |
| ACCESS                                                                                         | Windows Security ×                                                                                                 |  |  |  |  |
| Search Employee                                                                                | Microsoft Edge                                                                                                    |  |  |  |  |
| O By Card ID                                                                                   | The server 192.168.0.22 is asking for your user name and<br>password.                                              |  |  |  |  |
| By Employee ID By Last Name                                                                    | That server also reports: "".                                                                                      |  |  |  |  |
| SEARCH                                                                                         | Warning: Your user name and password will be sent using basic<br>authentication on a connection that isn't secure. |  |  |  |  |
| ⊿ Terminal                                                                                     | User name                                                                                                    |  |  |  |  |
| View User List                                                                                 |                                                                                                    |  |  |  |  |
| System Log                                                                                     | Password                                                                                                    |  |  |  |  |
| Terminal Status<br>Administrator Setup<br>Terminal Setup                                       | Remember my credentials                                                                                            |  |  |  |  |
| Wiegand Setup<br>Wiegand Format<br>Communication Setting                                       | OK Cancel                                                                                                    |  |  |  |  |
| DDNS Setup<br>Clock Setup                                                                      |                                                                                                    |  |  |  |  |
| Time Zone Setup                                                                                |                                                                                                    |  |  |  |  |
| ⊿ Tools                                                                                        |                                                                                                    |  |  |  |  |

Username: RBH (all uppercase) Password: password (all lowercase)

#### Once you have entered, go to **Communication Setting**

| ACCESS                                                                                                   | COMMUNICATION SETTING            |                       |  |  |  |
|----------------------------------------------------------------------------------------------------|----------------------------------|-----------------------|--|--|--|
| Search Employee                                                                                          |                                  |                       |  |  |  |
| By Card ID By Employee ID                                                                                | Net Mode                         |                       |  |  |  |
| By Last Name                                                                                             | IP Address                       | 192 . 168 . 0 . 22    |  |  |  |
| ⊿ Terminal                                                                                               | Subnet Mask                      | 255 . 255 . 255 . 0   |  |  |  |
| View User List<br>Add Employee<br>System Log<br>Terminal Status<br>Administrator Setup<br>Terminal Setup | Default Gateway IP               |                       |  |  |  |
|                                                                                                    | DNS Server IP                    | 168 . 95 . 1 . 1      |  |  |  |
| Wiegand Setup<br>Wiegand Format<br>Communication Setting                                                 | Operation Mode ( Software Used ) |                       |  |  |  |
| Clock Setup<br>Time Set                                                                                  | Connection Mode                  | TCP SERVER V          |  |  |  |
| ▲ Tools                                                                                                  | Port Number                      | 3002                  |  |  |  |
| Device Admin<br>Reboot<br>Upgrade Firmware                                                               | WEB Management Port              |                       |  |  |  |
| Reset<br>Web Ver4.4<br>Build Date 05/08/2016                                                             | Http Port Management             | ● UNBLOCK(80) ○ BLOCK |  |  |  |

On this page you will be able to configure your communication settings. When all your comms. Information has been entered; you can click **Save** at the bottom of the page.

Go to Axiom V software and select Databases and then click Fingerprint readers.

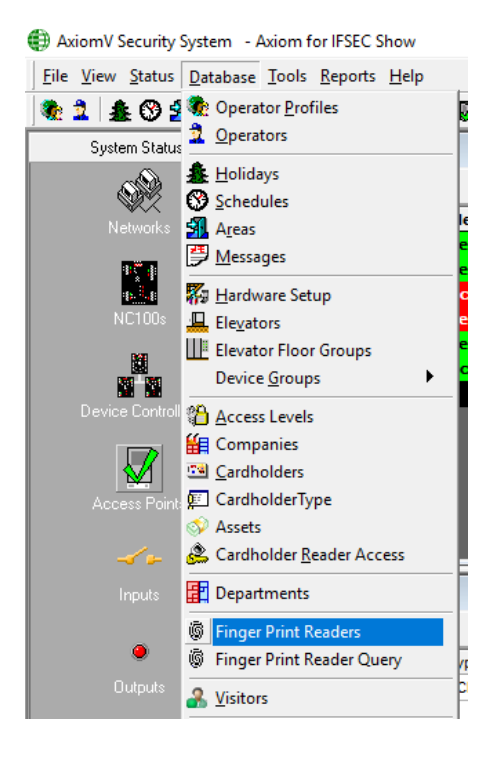

Page **3** of **4** 

#### Click on New

| RBH Finger Print Devices                                                   | ×                                     |
|----------------------------------------------------------------------------|---------------------------------------|
| 🕂 New 🔄 Edit 🗙 Delete   🐲 Configure   🖾 System settings                    |                                       |
|                                                                            | · · · · · · · · · · · · · · · · · · · |
|                                                                            |                                       |
|                                                                            |                                       |
|                                                                            |                                       |
|                                                                            |                                       |
|                                                                            |                                       |
|                                                                            |                                       |
|                                                                            |                                       |
|                                                                            |                                       |
| No devices configured. Click on the [New] button to configure a new device |                                       |

At this stage, you will need to enter the following; Description, Terminal ID, IP Address (The IP address you entered into the BFR communication settings), Port Number and then the reader position. See below for an example.

| RBH Finger Print Devices                    |                          |                      | ×   |
|---------------------------------------------|--------------------------|----------------------|-----|
| 🗌 🔚 Save 🍯 Cancel                           |                          |                      |     |
|                                             |                          |                      |     |
|                                             |                          |                      |     |
|                                             | Description              | Test1                |     |
|                                             | Terminal ID              | 1 🗄                  |     |
|                                             | IP address               | 192.168.0.22         |     |
|                                             | Port number              | 3002                 |     |
|                                             | Login ID                 |                      |     |
|                                             | Password                 |                      |     |
|                                             | Reader                   | RC2 4-1-1\Reader 2 ▼ |     |
|                                             |                          |                      |     |
|                                             |                          |                      |     |
| No devices configured. Click on the [New] b | utton to configure a new | device               | .:! |

After you have finished entering all the information needed, you can click **Save.** 

You can now start enrolling fingerprints onto your Biometric fingerprint reader. For information on how to enroll fingerprints, please see tech document, *Enrolling on BFR's*